## **Output Management via BRF+**

The configuration is based on BRF+. In SAP S/4 HANA, the target architecture is based on Adobe Document Server and Adobe Forms only. For the form determination rules (along with other output parameters) BRF+ functionality is used.

With SAP S/4 HANA a new Output Management approach is in place. The complete configuration differs from the configuration that is used when output management is based on NAST (condition technique).

Output management based on NAST is not available for new documents in SD Billing from 1511/1610. Similarly, output management using BRF+ is mandatory for Purchase order from 1511 and 1610

### Prerequisites

>Uploading XML for importing output determination application in BRF+ (Ref note 2248229). Means upload the XML file through Tcode OPD, system will generate the TR.

➢BRF+ is active and usable

>Background RFC configuration has been set up

Adobe Document Server is available – ADS needs to be implemented to allow SAP to fetch PDF properties for rendering output form

>KPRO has been maintained – KPRO allows to store PDF attachments on physical location.

Note 2248229, provides decision tables for new output management. We need to download XML files to local drive and import them using below steps.

#### Tcode: BRF+ or BRFPLUS

BRF+ workbench will be displayed. For importing output application, we need to change layout to "Expert" mode. Follow below steps –

| Business Rule Framewo          | rk plus       |                                |                             |               |         |     |     |
|--------------------------------|---------------|--------------------------------|-----------------------------|---------------|---------|-----|-----|
| Repository Catalog             | <b>B</b>      |                                |                             |               |         |     |     |
| Show: My Applications v Search |               |                                |                             |               |         |     |     |
| Create Application             |               |                                |                             |               |         |     |     |
| Personalization - Expert Mod   | e             |                                |                             |               |         | □ × |     |
| General Navigation Panel       | Repository    | Catalogs                       | Expression                  | Filters       | Hotkeys |     |     |
| Maximum Number of Que          | ry Results:   |                                |                             |               |         | 200 |     |
| View                           | ing Mode: Sho | w in Change N                  | lode                        |               |         | ~   |     |
|                                | Display: S    | how Compatibi<br>how Technical | lity Hint Before E<br>Names | kcel import/6 | Export  |     | Bus |

- a) Select user mode as "Expert".
- b) Save this settings

Steps to import -

- 1) Download zip files from SAP note 2248229 and save them on your local machine
- 2) Next, we need to select Import XML under the Tools menu

| K  | s Rule Framework plus            |
|----|----------------------------------|
|    | Tools ]                          |
| Ļ  | Application Administration       |
| 1  | Application Usage                |
| p  | Dictionary Usages Overview       |
| į. | Trace                            |
| Ť  | Mass Change                      |
| 12 | Simulation                       |
| e  | Transport Analysis               |
|    | Function Module Generation (RFC) |
|    | Web Service Generation           |
| L  | XML Export                       |
|    | XML Import                       |

3) Select relevant file in below screen

| Business Rule Framework pl        | lus - XML Import |        |
|-----------------------------------|------------------|--------|
| Back to Workbench Upload XML File |                  |        |
|                                   |                  |        |
|                                   |                  |        |
| File and Transport Request        |                  |        |
| XML File:                         | E                | Browse |
| Highest XML Version:              |                  | 1,11   |
| Customizing Request:              |                  | ő      |
| Workbench Request:                |                  | ő      |
| Import Type                       |                  |        |
| import type                       |                  |        |
|                                   | Standard         |        |
|                                   | ORepair          |        |
|                                   | O Local Copy     |        |
| Mode                              |                  |        |
| mode                              |                  |        |
|                                   | Test Run         |        |

- 4) Specify Customizing request.
- 5) Click on "Upload XML File" button.
- 6) Uploaded application will now be available under Repository tab.

| Business Rule Framework plus |            |  |  |  |  |  |  |
|------------------------------|------------|--|--|--|--|--|--|
| Repository Catalog           | <b>E</b> 3 |  |  |  |  |  |  |
| Show: My Applications V Se   | earch      |  |  |  |  |  |  |
| My Applications              | C T S      |  |  |  |  |  |  |
| OPD_V3_BILLING_DOCU          | 2 🎭 🛑      |  |  |  |  |  |  |

## More details about prerequisites"

More details about prerequisites" Background RFC configuration has been set up – RFC to which System?

Adobe Document Server is available – ADS needs to be implemented to allow SAP to fetch PDF properties for rendering output form – How to ensure this is implemented?

KPRO has been maintained – KPRO allows to store PDF attachments on physical location. – What parameters to be maintained?

# More details about prerequisites"

2) Connection to ADS can be checked in SM59. Please see below screenshot.

| RFC Destinat                                    | tion ADS                                              |
|-------------------------------------------------|-------------------------------------------------------|
| Connection Test <sup>6</sup>                    | ŵ                                                     |
| RFC Destination<br>Connection Type              | ADS<br>G HTTP Connection to External Serv Description |
| Description 1<br>Description 2<br>Description 3 | ADS Configuration                                     |

## More details about prerequisites"

3) KPRO maintenance could be done using following configuration.
 SPRO -> Cross Application Components -> Document Management -> General Data ->
 Settings for Storage Systems -> Maintain storage category

Here, we assign content repository to category "SOMU".

| Change View         | w "Maint   | ain Categoi       | ries": Details  |          |          |
|---------------------|------------|-------------------|-----------------|----------|----------|
| 6 New Entries       | 🗅 🗗 🔊      | 🔉 🖪 🖽             |                 |          |          |
| Category            | SOMU       | ]                 |                 |          |          |
| Maintain Categories |            |                   |                 |          |          |
| Description         | Output Man | agement Utilities | ;               |          |          |
| Document Area       |            |                   |                 | _        |          |
| Content Rep.        | l.         |                   | ja 🔹            |          |          |
| Time Created        | 14.10.14   | 04:43:21          | Last Changed At | 25.11.14 | 09:39:32 |
| Created By          | SAP        |                   | Last Changed By | SAP      |          |
|                     |            |                   |                 |          |          |
|                     |            |                   |                 |          |          |

Below configuration steps are relevant for all application areas (Sales Order, Purchase Order, Billing Documents and Outbound Delivery)

SPRO Node for output configuration (IMG Path -> Cross Application Components)

1) Define Output types -

Output Control -> Define Output Types

| Change View "C     | Output Type": Details     |                  |   |
|--------------------|---------------------------|------------------|---|
| 😚 New Entries 👔    | 5 📭 🔓 📮                   |                  |   |
| Application Object | BILLING_DOCUMENT          | Billing Document | _ |
| Output Type        | BILLING_DOCUMENT          | Billing Document |   |
|                    |                           |                  |   |
| Output Type        |                           |                  |   |
| Callback Class     | CL_BILLING_OUTPUT_CONTROL |                  |   |
|                    |                           |                  |   |

2) Assign Output Channels-

Output Control -> Assign Output channels In this activity assign output channels to output type.

| Change View      | "Channel": O   | verview |
|------------------|----------------|---------|
| °∲ New Entries [ |                |         |
| Channel          |                |         |
| Application Obje | Output Type    | Channel |
| BILLING_DOCUME   | BILLING_DOCUME | EMAIL   |
| BILLING_DOCUMENT | LLING_DOCUME   | PRINT   |

3) Define Determination of Form Master Templates -

Output Control -> Define Determination of Form Master Templates The master form template contains static data (such as a logo and footer) that is applied to each form page and is determined based on configuration setting maintained..

| tule ID                  | TEST1          |                    |                                        |
|--------------------------|----------------|--------------------|----------------------------------------|
|                          |                |                    |                                        |
| Define Rules for Determi | nation of Mast | er Form Template   |                                        |
| Number                   | 1              | 1                  |                                        |
| Organization Type        | COMPANY        | Company            |                                        |
| Organization ID          | Z001           |                    |                                        |
| Org. Unit Type           | VKORG          | Sales Organization |                                        |
| Org. Unit ID             | Z001           |                    |                                        |
| Channel                  | EMAIL Em       | ad                 |                                        |
| Sender Country           | DE Germa       | ш¥                 |                                        |
| Form Template            | SDBIL_CI_      | STANDARD_DE        | Customer Invoice Standard Form         |
| Master Form Template     | SONU_FORM      | MASTER_A4          | Form Master Template for paper size A4 |
| Content for Master Form  | Template       |                    |                                        |
| Text Type                |                |                    |                                        |
| Sender Address           |                |                    |                                        |
| Footer Block 1           |                |                    |                                        |
| Footer Block 2           |                |                    |                                        |
| Footer Block 3           |                |                    |                                        |
|                          | 1              |                    |                                        |

Activities need to be performed on above slide.

a) Enter a rule ID, preferably an ID that indicates the logic of the rule.

b) Enter an ordinal number to specify the position of the rule in the determination sequence.

c) Following parameters are optional –

Organization Type

Organizational unit Channel

Sender country

Form Template

During document output, the master form template is determined by comparing each defined rule with the current data provided by the application. If a parameter is not defined (no value entered), this parameter is considered as a match, and else, system determines the rule where all parameters match. Master form template is used corresponding to this rule.

### **Business Rules for Output Determination**

Below configuration steps are relevant for all application areas (Sales Order, Purchase Order, Billing Documents and Outbound Delivery).

SPRO – > Cross-Application Components -> Output Control -> Define Business Rules for Output Determination (Transaction: OPD)

In this Customizing activity, you can define how the system determines output parameters during document processing. You can define business rules for the determination of output parameters, such as output types, recipients, and form templates.

Following determinations are available –

### **Business Rules for Output Determination**

| Determination | Number<br>of<br>Matches | Result                  | Example                                                           |  |  |  |  |
|---------------|-------------------------|-------------------------|-------------------------------------------------------------------|--|--|--|--|
|               | Multiple                | Output Type to be       | Output BILLING_DOCUMENT can be determined on the basis of         |  |  |  |  |
| output type   | manapie                 | used                    | billing document type (F2).                                       |  |  |  |  |
| Deceiver      | Multiple                | List of Deceiver Poles  | Receiver roles (SP, SH, RE, RG) are determined for the            |  |  |  |  |
| Receiver      | multiple                | List of Receiver Roles  | determined output type (BILLING_DOCUMENT).                        |  |  |  |  |
| Channel       | Multiple                | List of Output Channels | Channels (EMAIL, PRINT and IDOC) are determined.                  |  |  |  |  |
| Printer       | Single                  | Output devices and      | Output device (LOCL) for chappel PRINT                            |  |  |  |  |
| Settings      | Single                  | number of copies        |                                                                   |  |  |  |  |
| Email         |                         | Sender Email address    | Sender email address & Email template                             |  |  |  |  |
| Settings      |                         | and Email Template      | (SD_CI_DEFAULT_EMAIL_TEMPLATE) is determined for                  |  |  |  |  |
| octangs       |                         |                         | output type.                                                      |  |  |  |  |
| Email         | List of Email roles(To, |                         | Email addresses for roles (To, Cc, Bcc) are determined for output |  |  |  |  |
| Beceiver      | Multiple                | Cc, Bcc) and email      | type. This step is optional and system uses receiver email        |  |  |  |  |
| Receiver      |                         | addresses               | address in case step is not maintained.                           |  |  |  |  |
|               |                         |                         | Form template (SD_CI_STANDARD_DE) is determined with              |  |  |  |  |
| Form          | Cingle                  | Form Template name      | following options: Output type, Receiver, Channel, Recipient      |  |  |  |  |
| Template      | Single                  | and language            | language, Sender Country, Recipient Country and document          |  |  |  |  |
|               |                         |                         | category.                                                         |  |  |  |  |
|               |                         | Can the document be     |                                                                   |  |  |  |  |
| Output        | Single                  | output based on the     | Output to be issued only when billing document is successfully    |  |  |  |  |
| Relevance     | Single                  | defined condition       | passed to accounting.                                             |  |  |  |  |
|               |                         | (Yes/No)?               |                                                                   |  |  |  |  |

### **Business Rules for Output Determination**

Example of maintenance of Channel determination -

Select Rules for relevant document, example BILLING\_DOCUMENT.

Select determination, example Channel to be used for triggering output type.

➢ Input parameters could be changed by adding input columns to determination table. Each determination table consists of input columns (condition columns) and result columns. You can add new input columns via the table settings.

➢ Maintain relevant input combination to determine the channel needed. Multiple channel can be selected for the same combination.

| ✓ Select Business Rules                                                                                                    |                                     |                        |             |                  |  |  |  |  |  |
|----------------------------------------------------------------------------------------------------|-------------------------------------|------------------------|-------------|------------------|--|--|--|--|--|
| Show Rules For: Bill                                                                                                    | ling Document                       | Determination: Channel | $\sim$      |                  |  |  |  |  |  |
| ✓ Maintain Business Rules                                                                                                    | ✓ Maintain Business Rules           |                        |             |                  |  |  |  |  |  |
| K Back     Back     Check     Save     Activate     Decision Table: DEC_TAB_CHANNEL, Channel     Export To Excel     Context Overview     Start Simulation |                                     |                        |             |                  |  |  |  |  |  |
| Find: Next Prev                                                                                                    | ious                                |                        |             | Table Settings   |  |  |  |  |  |
| * #                                                                                                    | Output Type                         | Role                   | Receiver ID | Channel          |  |  |  |  |  |
| 1                                                                                                    | BILLING_DOCUMENT (Billing Document) |                        |             | PRINT (Printout) |  |  |  |  |  |
| 2                                                                                                    | BILLING_DOCUMENT (Billing Document) |                        |             | EMAIL (Email)    |  |  |  |  |  |
| 3                                                                                                    | BILLING_DOCUMENT (Billing Document) |                        |             | IDOC (IDOC)      |  |  |  |  |  |

After changes, click on Save and Activate.

Output determination is performed in document based on determination rules defined for Output type, receiver role, channel, form template, receiver email address and email template with status as 'In Preparation'. Default data can be changed in the document.

**Overview Screen:** 

| Output Request 🖌 System 🖌   | Help 🖌        |          |          |         |         |       |                      |  |
|-----------------------------|---------------|----------|----------|---------|---------|-------|----------------------|--|
| 0                           | < 8           | 0 0      | ÷ H H    | 1       | 00      | Ð     | T 😢 📽                |  |
| Invoice (F2) Create: Output |               |          |          |         |         |       |                      |  |
| 9 6 6 9 8                   | N 🖾 🕻         | 0 0      |          |         |         |       |                      |  |
|                             |               |          |          |         |         |       |                      |  |
| Invoice                     |               |          |          |         |         |       |                      |  |
| Output                      |               |          |          |         |         |       |                      |  |
| Status D                    | )i Output Typ | e        | Receiver | Channel | Country | Langu | Form Template        |  |
| In Preparation 1            | BILLING_      | DOCUMENT | 3        | EMAIL   | DE      | EN    | SDBIL_CI_STANDARD_DE |  |
|                             | [             |          |          |         |         |       |                      |  |

### Detail Screen:

| Invoice (F2) Create: Output |                                              |                                     |  |  |  |  |  |
|-----------------------------|----------------------------------------------|-------------------------------------|--|--|--|--|--|
| energer () pa               | DILLING_000000000000000000000000000000000000 |                                     |  |  |  |  |  |
| Sender                      | Z001                                         | Sales Org. 001 (Sales Organization) |  |  |  |  |  |
| Sender Country              | DE                                           | Germany                             |  |  |  |  |  |
| Recipient                   | 3                                            |                                     |  |  |  |  |  |
| Form Template               | SDBIL_CI_STANDARD_DE                         | Customer Invoice Standard Form      |  |  |  |  |  |
| Form Country                | DE                                           | Germany                             |  |  |  |  |  |
| Form Language               | EN                                           | English                             |  |  |  |  |  |
|                             |                                              |                                     |  |  |  |  |  |
| Channel                     | EMAIL                                        | Email                               |  |  |  |  |  |
| Status                      | 1                                            | In Preparation                      |  |  |  |  |  |
| Changed On                  | 00.00.0000 00:00:00                          |                                     |  |  |  |  |  |
| Channel Details: Emai       | l.                                           | _                                   |  |  |  |  |  |
|                             | To test@test.com                             |                                     |  |  |  |  |  |
|                             | Cc                                           |                                     |  |  |  |  |  |

Processing of output -

Only two dispatch times are available in new output management system.

#### Immediately (1)

Output is processed as soon as document is saved. If no errors, output type status changes to "Successful". In case of errors, output will be in "Error" status. Errors can be viewed by clicking log button.

#### Scheduled (2)

Output is processed using new transaction introduced VF31F for billing document.

| Program / Edit / Goto / System / Help / |     |           |                  |    |     |           |  |  |  |
|-----------------------------------------|-----|-----------|------------------|----|-----|-----------|--|--|--|
| 0                                       | < 8 | 0 0       | 🖻 //             | M  | 111 | 1 💭 😯 🐾 🖌 |  |  |  |
| Billing documents output run            |     |           |                  |    |     |           |  |  |  |
| Ð                                       |     |           |                  |    |     |           |  |  |  |
| Output Data                             |     |           |                  |    |     |           |  |  |  |
| Application Object Type                 |     | BILLING_D | BILLING_DOCUMENT |    |     |           |  |  |  |
| Output Type                             |     | BILLING_D | OCUMENT          | to |     | <u></u>   |  |  |  |
| Output Channel                          |     | EMAIL     |                  | to |     | ₫         |  |  |  |
| Billing Document Data                   | 1   |           |                  |    |     |           |  |  |  |
| Billing Document                        |     | 9000010   | Ð                | to |     | <u> </u>  |  |  |  |
| Billing date                            |     |           |                  | to |     | 1         |  |  |  |
| Sales Organization                      |     |           |                  |    |     |           |  |  |  |
| Distribution Channel                    |     |           |                  |    |     |           |  |  |  |

Email output in SOST –

Invoice copy is sent as PDF attachment.

| Display Document: Customer Invoice 0090000010                                                      |  |  |  |  |  |  |  |
|----------------------------------------------------------------------------------------------------|--|--|--|--|--|--|--|
| 😨 差   🔝 🚜 🍿   🖉 🕒   🛼 📄 Reply Reply with Reference   🛜 New message                                 |  |  |  |  |  |  |  |
| Doc. contents Attributes Recipient list Attachments                                                |  |  |  |  |  |  |  |
|                                                                                                    |  |  |  |  |  |  |  |
|                                                                                                    |  |  |  |  |  |  |  |
| Customer Invoice 0090000010                                                                        |  |  |  |  |  |  |  |
| Created Anirudh Jain                                                                               |  |  |  |  |  |  |  |
|                                                                                                    |  |  |  |  |  |  |  |
| Dear Sir or Madam,                                                                                 |  |  |  |  |  |  |  |
| Please find the customer invoice 0090000010 posted on 20160215 for the amount 100,00 EUR attached. |  |  |  |  |  |  |  |
| If you have any questions, please do not hesitate to contact us.                                   |  |  |  |  |  |  |  |
| Best Regards,                                                                                      |  |  |  |  |  |  |  |
|                                                                                                    |  |  |  |  |  |  |  |
|                                                                                                    |  |  |  |  |  |  |  |
| DE                                                                                                 |  |  |  |  |  |  |  |
|                                                                                                    |  |  |  |  |  |  |  |
|                                                                                                    |  |  |  |  |  |  |  |
|                                                                                                    |  |  |  |  |  |  |  |
|                                                                                                    |  |  |  |  |  |  |  |
| Billing Document - 90000010                                                                        |  |  |  |  |  |  |  |

### **Additional Information**

SAP still allows Smartforms and SAPscript. We can use them by maintaining below configuration. We need to specify form type, smartform, smartform program and routine.

SPRO -> Cross Application components -> Output Control -> Assign Form Templates

| 😚 New Entries 🗈 🗟 🖾 🖡 🖡 |  |  |  |  |  |  |
|-------------------------|--|--|--|--|--|--|
|                         |  |  |  |  |  |  |
|                         |  |  |  |  |  |  |
|                         |  |  |  |  |  |  |
|                         |  |  |  |  |  |  |
|                         |  |  |  |  |  |  |

### Issues

S/4 HANA 1511 OP version.

1- Only 3 XML files available to Import. Do not see the option in Tools-> XML Import. Please see below image

2- The Print Preview not visible for any Sales Order/ quotation etc documents. What need to be fixed this ?

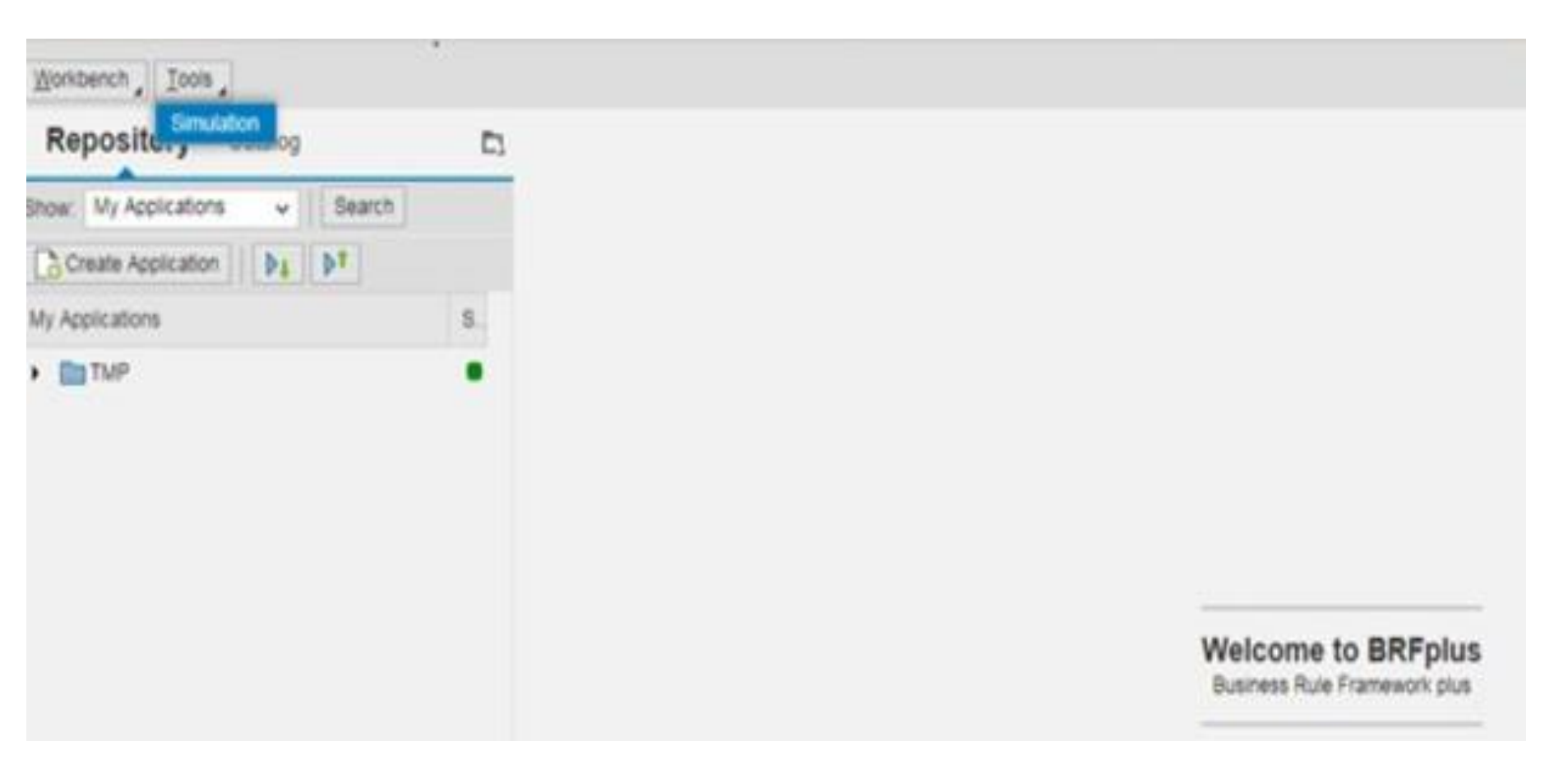

### Solution

Issue 1) -> For XML Import option to be visible, please use Expert mode. This can be done in personalization settings in BRF+ workbench.

Issue 2) -> With 1511 release, new output management is not available for sales documents and outbound delivery. Sales documents still work with traditional output management based on NAST.

### **Additional Information**

#### The new Output Management cannot be used

8 Special function9 Events (SAP Business Workflow)A Distribution (ALE)T Tasks (SAP Business Workflow)

The new Output Management can only be used for newly created billing documents. Therefore the migrated **Billing documents** from legacy systems or which require **NAST-based output** has been determined can be processed with this technology. If the new Output Management is used, the various configuration settings which are related to Output Management in Sales & Distribution in the area of billing / customer invoicing need to be adapted.

#### The following forms are delivered by SAP and can be adapted:

- SDBIL\_CI\_PROF\_SRV\_... used for professional service invoices
- SDBIL\_CI\_STANDARD\_... used for standard customer invoices
- **SDBIL\_IL\_STANDARD\_**... used for invoice lists
- **SDBIL\_CM\_STANDARD\_**... used for credit memos

The forms may differ from country to country, therefore a separate form for each country. For example, **SDBIL\_CI\_STANDARD\_DE** is for Germany.